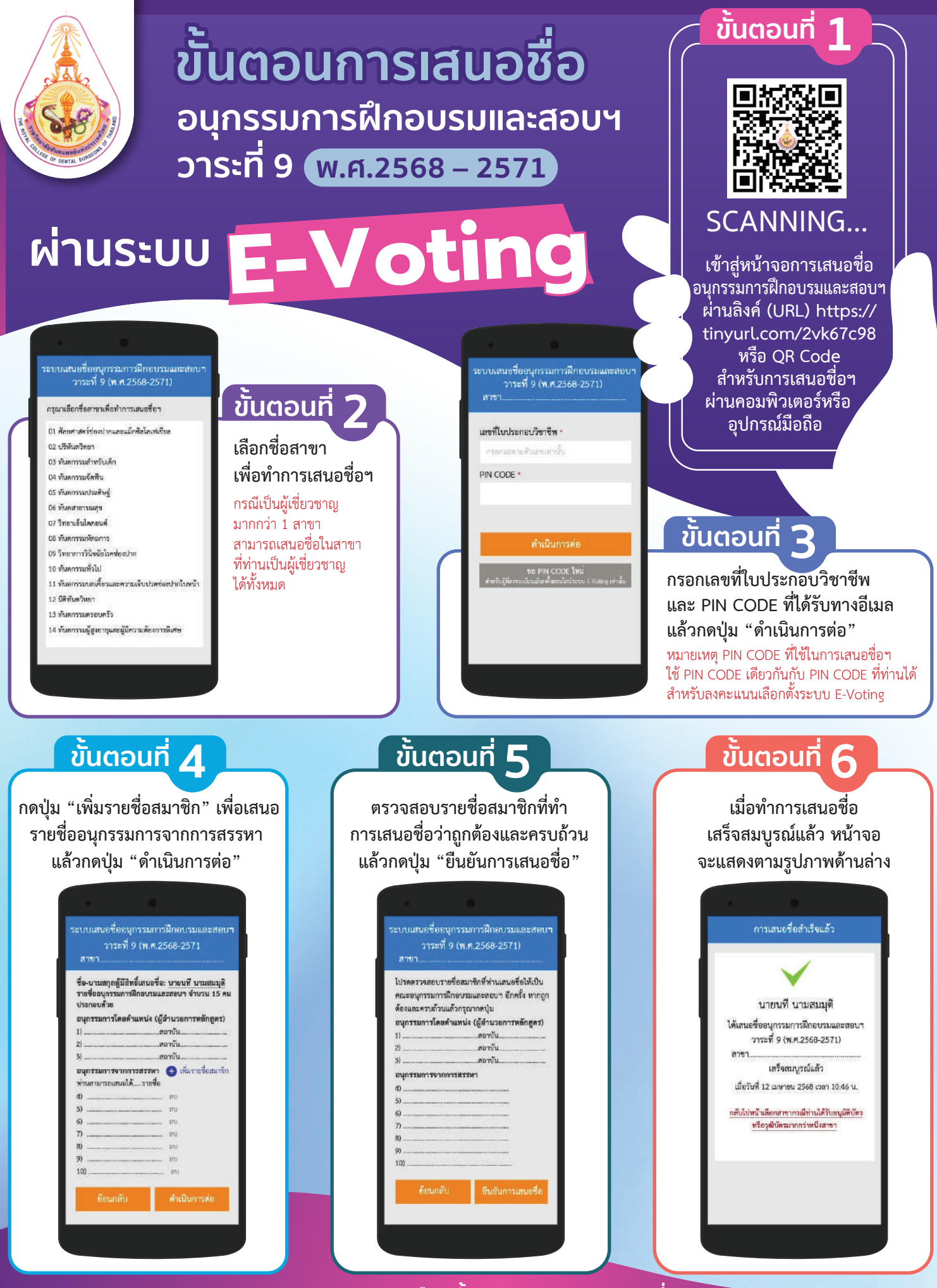

คณะอนุกรรมการเลือกตั้งและการสรรหาฯ วาระที่ 9 ติดตามข่าวสารเพิ่มเติมเกี่ยวกับการเลือกตั้งได้ที่ 🌐 https://www.royalthaident.org/election9

ติดต่อสอบถาม ราชวิทยาลัยฯ 🔀 royalthaident@gmail.com 🔪 02-5807500-3 🗍 081-2557945 👐 @rcdsthailand ໃນວັນແລະເວລາຣາชการ (08.30 - 16.30 u.)